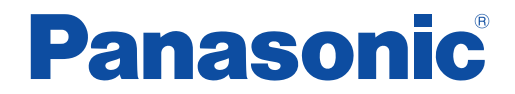

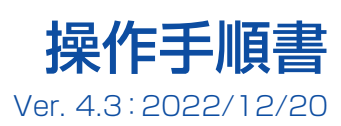

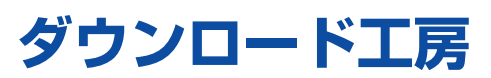

#### 使用上のお願い

- 地図の更新が完了するまで、パソコンの電源を切ったり、ダウンロード工房を終了させたりしないでください。
- 地図の更新をしている間は、SDメモリーカードをパソコンから取り出さないでください。
- データのダウンロード中は、ネットワークを切断しないでください。
- ノートパソコンでダウンロード工房を使用する場合は、バッテリー駆動にせず、必ずACアダプターなどを使用してください。
- 常駐ソフト・他のソフトは、できるだけ起動しないでください。
- 操作手順書をよくお読みのうえ、正しくお使いください。
- ●本書は、Windows<sup>®</sup>10の画面を例に説明しています。パソコンにより、画面や操作が異なる場合があります。
- 仕様、画面表示は、改良のため予告なく変更することがあります。
- ナビゲーションおよび接続するパソコンの取扱説明書も併せてお読みください。

# もくじ

| 本書の読みかた                                                                                                    | 2                                                                                       |
|----------------------------------------------------------------------------------------------------|-----------------------------------------------------------------------------------------|
| ご利用の流れ                                                                                                    | 3                                                                                       |
| ダウンロード工房のセットアップ                                                                                                    | 4                                                                                       |
| ダウンロード工房をパソコンにダウンロードする                                                                                                    | 4                                                                                       |
| ダウンロード工房をインストールする                                                                                                    | 5                                                                                       |
| 初期設定をする(はじめて利用する場合)                                                                                                    | 6                                                                                       |
| 準備                                                                                                    | 8                                                                                       |
| SDメモリーカードの準備                                                                                                    | 8                                                                                       |
| ダウンロードキーをSDメモリーカードに出力する<br>(キーカード作成)                                                                                                    | 9                                                                                       |
| ダウンロード工房を起動する                                                                                                    | .11                                                                                     |
| ダウンロード工房を終了するには                                                                                                    | 11                                                                                      |
| 各部のなまえとはたらき                                                                                                    | .12                                                                                     |
| 更新地図データを購入する                                                                                                    | .13                                                                                     |
| 更新地図ダウンロードデータを新規購入する                                                                                                    | 13                                                                                      |
| 購入した更新地図データをダウンロードする                                                                                                    | 14                                                                                      |
| ダウンロードの中止・一時停止について                                                                                                    | 16                                                                                      |
|                                                                                                    |                                                                                         |
| 無償ダウンロードの更新地図データで地図を更新する                                                                                                    | .17                                                                                     |
| 無償ダウンロードの更新地図データで地図を更新する<br>無償ダウンロードに登録した更新地図データをダウンロードする                                                                                                    | . <b>17</b><br>17                                                                       |
| 無償ダウンロードの更新地図データで地図を更新する<br>無償ダウンロードに登録した更新地図データをダウンロードする<br>ダウンロードの中止・一時停止について                                                                                                    | 17<br>17<br>19                                                                          |
| 無償ダウンロードの更新地図データで地図を更新する<br>無償ダウンロードに登録した更新地図データをダウンロードする<br>ダウンロードの中止・一時停止について<br>データを確認する                                                                                                    | .17<br>.17<br>.19<br>.20                                                                |
| 無償ダウンロードの更新地図データで地図を更新する<br>無償ダウンロードに登録した更新地図データをダウンロードする<br>ダウンロードの中止・一時停止について                                                                                                    | .17<br>.17<br>.19<br>.20                                                                |
| 無償ダウンロードの更新地図データで地図を更新する<br>無償ダウンロードに登録した更新地図データをダウンロードする<br>ダウンロードの中止・一時停止について                                                                                                    | .17<br>17<br>19<br>.20<br>20                                                            |
| <ul> <li>無償ダウンロードの更新地図データで地図を更新する</li> <li>無償ダウンロードに登録した更新地図データをダウンロードする</li> <li>ダウンロードの中止・一時停止について</li> <li>データを確認する</li> <li>更新地図データを確認する</li> <li>取扱説明書について</li> <li>必要なとき</li> </ul>                             | .17<br>.17<br>.19<br>.20<br>.20<br>.21                                                  |
| <ul> <li>無償ダウンロードの更新地図データで地図を更新する</li> <li>無償ダウンロードに登録した更新地図データをダウンロードする</li> <li>ダウンロードの中止・一時停止について</li> <li>データを確認する</li> <li>更新地図データを確認する</li> <li>取扱説明書について</li> <li>必要なとき</li> <li>ダウンロードデータの保存先を変更する</li> </ul> | .17<br>.17<br>.19<br>.20<br>.20<br>.21<br>.21                                           |
| <ul> <li>無償ダウンロードの更新地図データで地図を更新する</li> <li>無償ダウンロードに登録した更新地図データをダウンロードする</li> <li>ダウンロードの中止・一時停止について</li> <li>データを確認する</li></ul>                                                                                      | .17<br>.19<br>.20<br>.20<br>.21<br>.21<br>.21<br>.21                                    |
| <ul> <li>無償ダウンロードの更新地図データで地図を更新する</li> <li>無償ダウンロードに登録した更新地図データをダウンロードする</li> <li>ダウンロードの中止・一時停止について</li> <li>データを確認する</li> <li>更新地図データを確認する</li></ul>                                                                | .17<br>.19<br>.20<br>.20<br>.21<br>.21<br>.21<br>.22<br>.22                             |
| 無償ダウンロードの更新地図データで地図を更新する<br>無償ダウンロードに登録した更新地図データをダウンロードする<br>ダウンロードの中止・一時停止について                                                                                                    | 17<br>19<br>20<br>20<br>21<br>21<br>21<br>22<br>22                                      |
| 無償ダウンロードの更新地図データで地図を更新する<br>無償ダウンロードに登録した更新地図データをダウンロードする<br>ダウンロードの中止・一時停止について                                                                                                    | .17<br>17<br>19<br>20<br>21<br>21<br>21<br>22<br>22<br>23<br>24                         |
| 無償ダウンロードの更新地図データで地図を更新する<br>無償ダウンロードに登録した更新地図データをダウンロードする<br>ダウンロードの中止・一時停止について                                                                                                    | .17<br>19<br>20<br>21<br>21<br>21<br>22<br>22<br>22<br>23<br>24<br>24                   |
| 無償ダウンロードの更新地図データで地図を更新する<br>無償ダウンロードに登録した更新地図データをダウンロードする<br>ダウンロードの中止・一時停止について                                                                                                    | .17<br>19<br>20<br>21<br>21<br>21<br>22<br>23<br>23<br>24<br>24<br>24                   |
| 無償ダウンロードの更新地図データで地図を更新する<br>無償ダウンロードに登録した更新地図データをダウンロードする<br>ダウンロードの中止・一時停止について                                                                                                    | .17<br>17<br>19<br>20<br>20<br>21<br>21<br>21<br>22<br>23<br>24<br>24<br>24<br>25<br>26 |

# 本書の読みかた

#### 本書では、ダウンロード工房/パソコン/ナビゲーション の操作を下記のアイコンで区分しています。

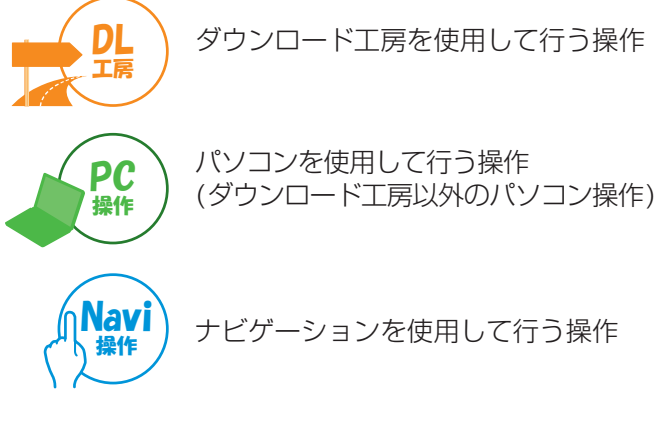

#### 本書では、選択するボタンやリンク文字を、下記のように 描き分けて分類しています。

- 緑地に白文字:パソコン画面上の選択できるボタン
- 黒地に白文字:ナビゲーション画面のタッチキー
- <三角のカッコに青文字>:パソコン画面上のリンク文字
   ・クリックすると、関連するページを自動で表示します。

#### 本書では、SDメモリーカードについて、下記のように 呼称しています

- 地図SDHCメモリーカード/地図microSDHCカード
   →地図カード
- ダウンロードキーが出力されたSDメモリーカード →**キーカード**

本書には、更新地図ダウンロードデータの取扱説明は 記載されておりません。

当社サイトからダウンロードし、そちらも併せてご覧く ださい。(P.21)

# ご利用の流れ

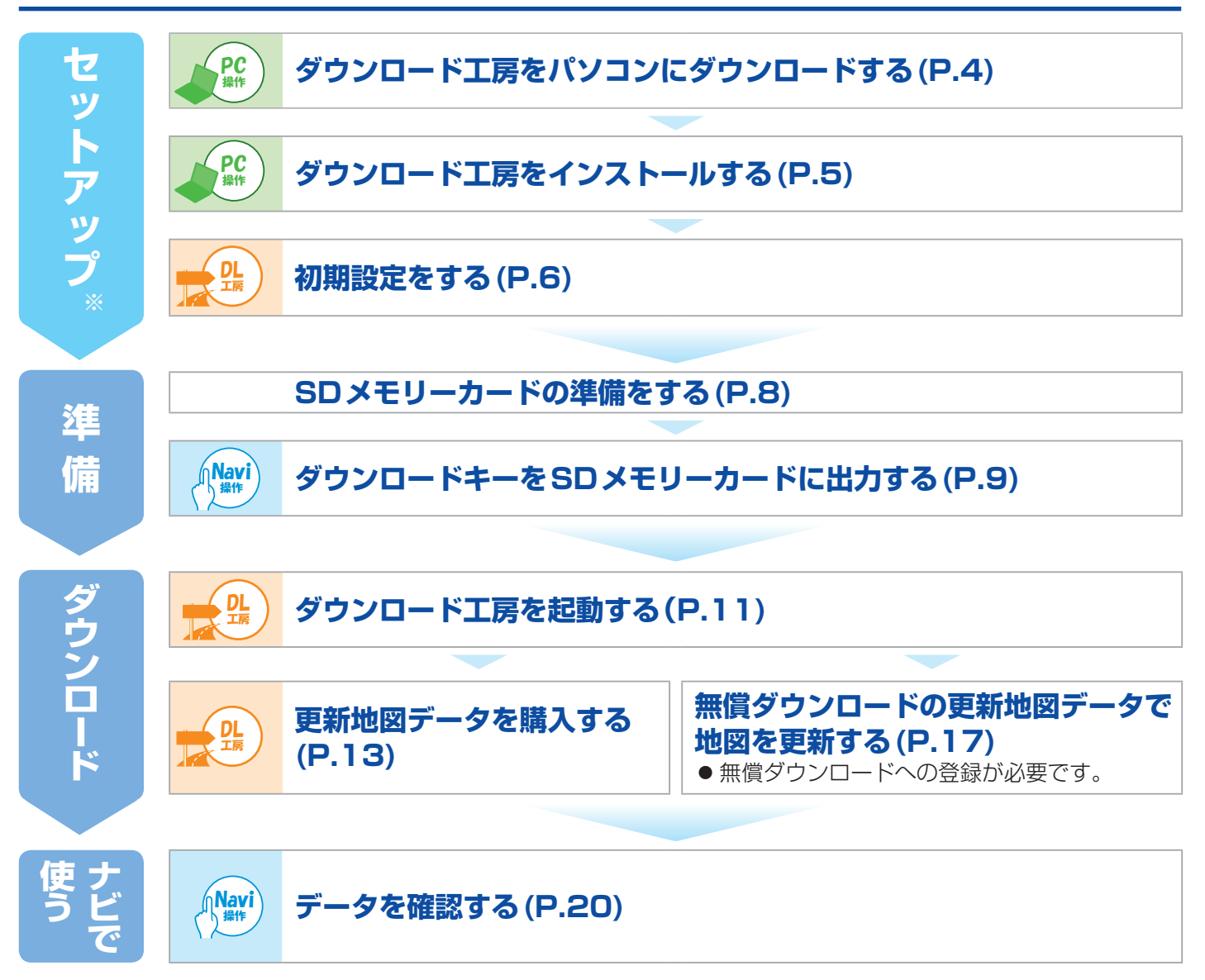

※セットアップは、一度行うと再度行う必要はありません。

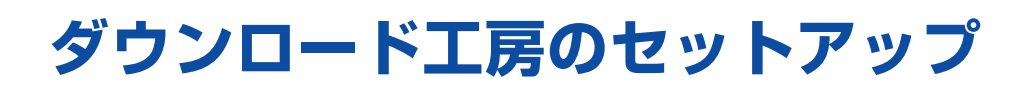

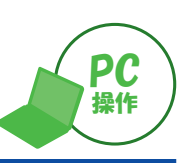

#### ダウンロード工房をパソコンにダウンロードする 下記のWebサイトへアクセスする • URL : https://panasonic.jp/car/guide/dl/dl\_download.html アプリケーションダウンロード <mark>を選ぶ</mark> 2 <sup>8920-ドエア</sup>「ダウンロードエ房」 アプリダウンロード K アプリケーションのダウンロード ■動作環境 本ソフトウェアは以下の環境での動作を確認しております。 005 (----(0) 10 (82 bit/64 bit) ンターネット回線:0000400上 ●その危 ● COTE インターネットに接続できる環境が必要です。 通信環境によっては、高能が表示されるまで数十秒かかる場合があります。 ※上記環境すべてのバソコンについて動作を保証するものではありません タウンロード工房 アプリケーションダウンロード (約5MB) 「ダウンロード工房」の操作手順書 「ダウンロード工房」よくあるご質問 Operation Guide ダウンロード工房の 使い方が分かる 保存を選ぶ 3 DIKobo.msi (5.45 MB) について行う操作を選んでください。 場所: secure.mci-fan.jp 保存 名前を付けて保存 キャンセル × フォルダーを開く <mark>を選ぶ</mark> Δ DIKobo.msi のダウンロードが終了しました。 実行 フォルダーを開く ダウンロードの表示 × ダウンロードが完了したら、ブラウザを閉じる 5

# ダウンロード工房のセットアップ

2

次へを選ぶ

きません。

次へを選ぶ

閉じるを選ぶ

Δ

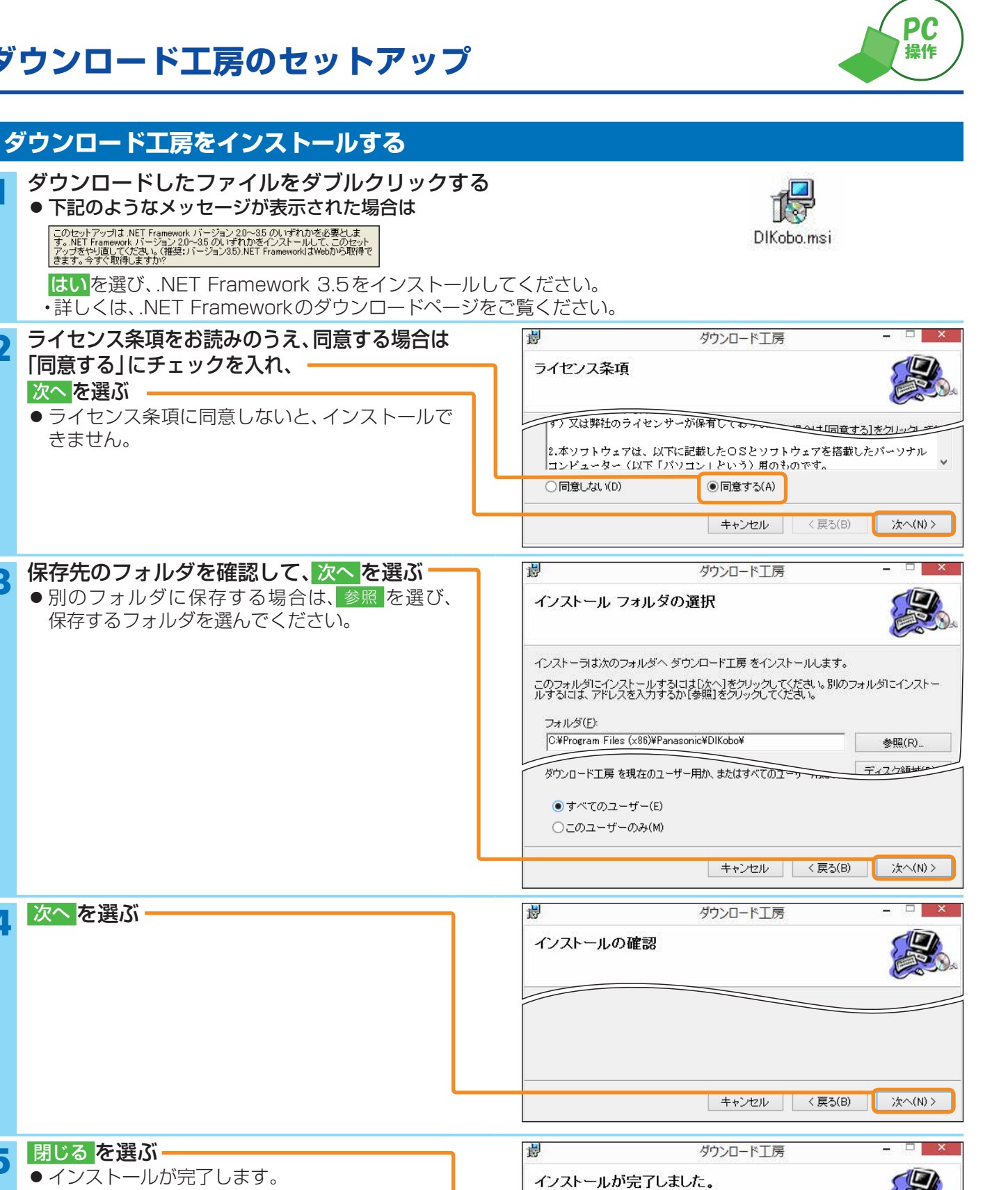

Windows Update で、NET Framework の重要な更新があるかどうかを確認してください。

キャンセル

< 戻る(B)

閉じる(C)

5

# ダウンロード工房のセットアップ

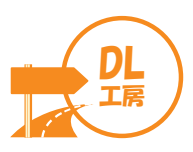

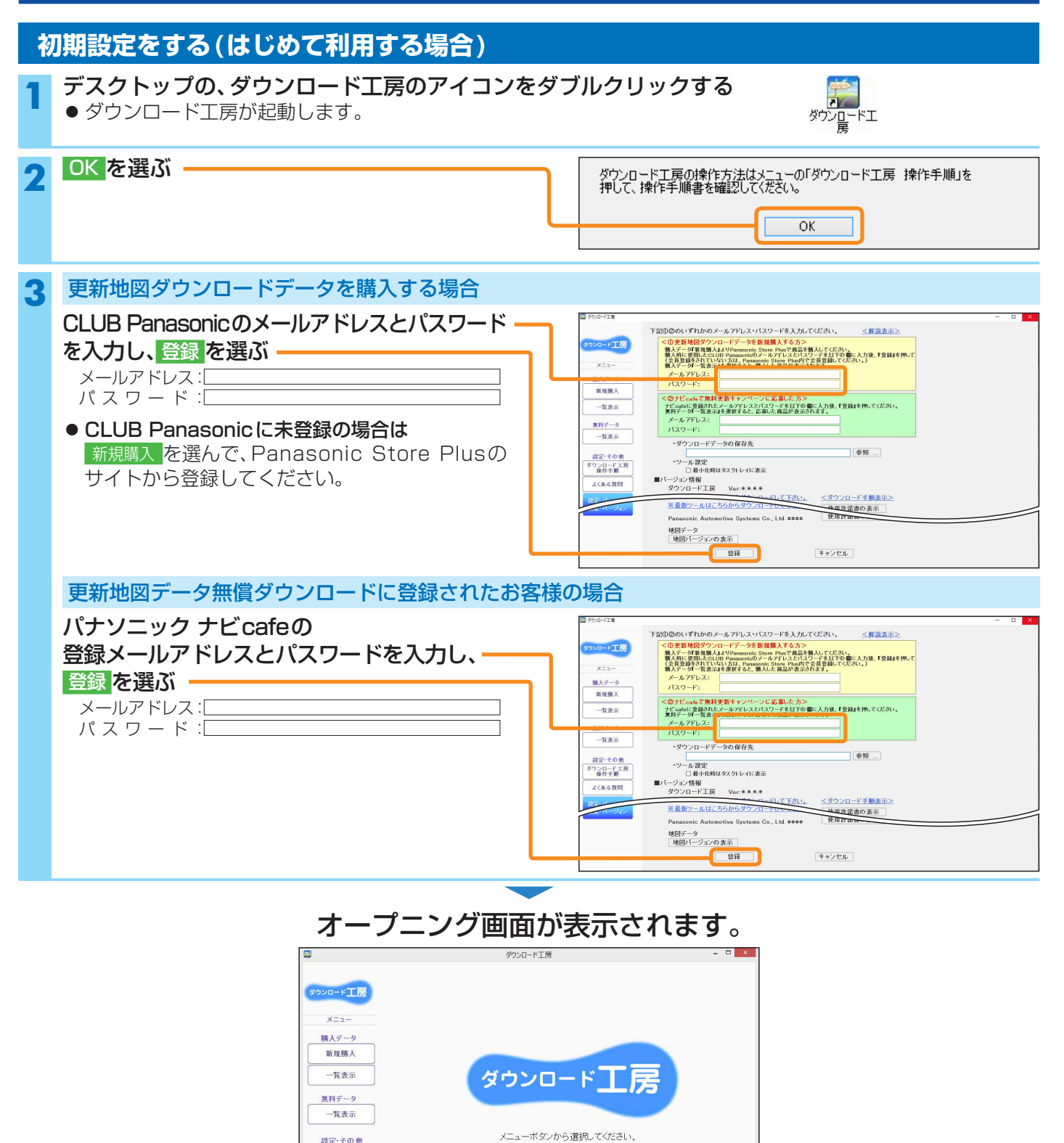

設定・その他 ダウンロード工房 操作手順 よくある質問 設定・パージョン

# ダウンロード工房のセットアップ

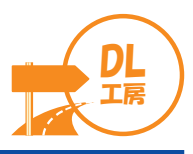

その他の設定

● ダウンロードデータの保存先: ダウンロードデータの保存先を表示。 別の保存先を指定したい場合は、参照…を選んで指定してください。(P.21) ● ツール設定: ダウンロード工房を最小化したときの表示を設定。 ・「「を入れると、パソコン画面右下のタスクトレイ(右記)にのみ表示 - 💭 🖓 ♦ A 10:09 2015/11/25 ・ 「マを外すと、パソコン画面下部のタスクバー(右記)に表示 ● バージョン情報: 現在使用しているダウンロード工房のバージョンを表示。 ・ダウンロード工房を起動したときに、下記のメッセージが表示された際は、バージョンアップをしてください。(P.23) EDN0011:本アプリケーションのバージョンアップが必要です。 最新バージョンを「設定・バージョン」または「ヘルプ」画面内のリンクから取得してお使いください。 ● <ダウンロード手順表示>:ダウンロードの手順を表示\* ● 使用許諾書の表示:ダウンロード工房の使用許諾書を表示 ※ データを見るには Adobe Acrobat Reader が必要です。 下記のようなメッセージが表示された場合は 表示にはAdobe Acrobat Readerが必要です。

| Adobe | Acrobat | Reade | arをダウンロードしますか? |
|-------|---------|-------|----------------|
|       | OK      |       | キャンセル          |

はいを選び、最新バージョンのAdobe Acrobat Readerをインストールしてください。 ・詳しくは、Adobe Acrobat Readerのダウンロードページをご覧ください。

> これでセットアップは完了です。 ダウンロード工房をご利用できます。

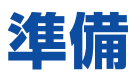

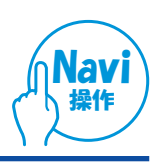

### SDメモリーカードの準備

#### ダウンロードするデータに応じて、必要なSDメモリーカードを準備してください。

#### 下記をご用意ください。

- 1:キーカード作成用のSDメモリーカード
- 2:地図カード(キーカードを作成したナビゲーションのもの)

お願い

- 地図カードは、必ずキーカードを作成したナビゲーションのものをお使いください。
   それ以外の地図カードを使用しても、正しくバージョンアップできません。
- 地図カード内に、地図データ以外(画像ファイルなど)を保存しないでください。
  - 地図データ以外のファイルは、地図の更新時に消去されます。

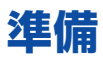

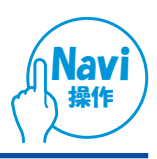

## ダウンロードキーをSDメモリーカードに出力する(キーカード作成)

2DINモデルの場合(例: CN-MW250D)

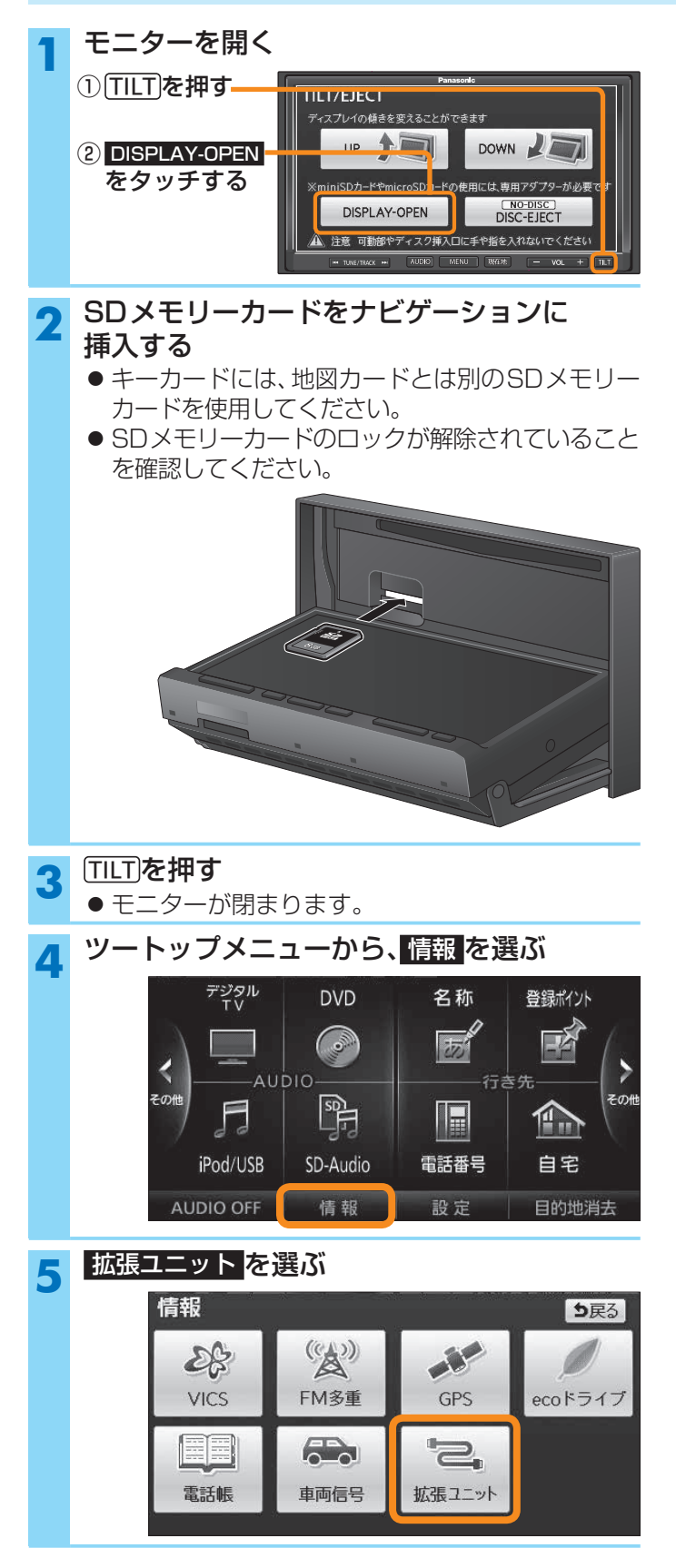

## **6** ダウンロードキー出力 を選ぶ

● SDメモリーカードのルートフォルダに、ダウン ロードキー「update\_info\_\*\*\*\*\*.dat」が出力 され、キーカードが作成されます。(ファイル名の 「\*\*\*\*\*」部は、機種によって異なります)

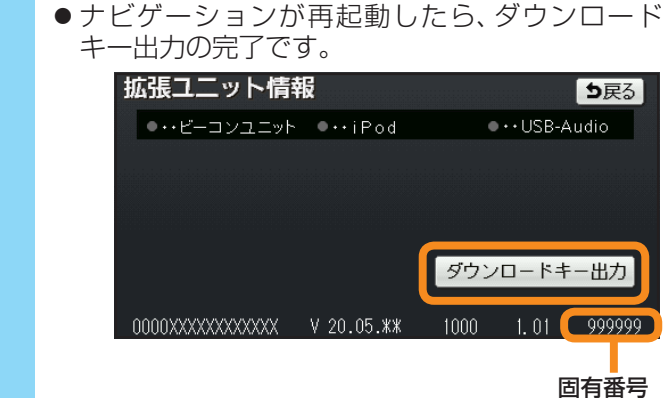

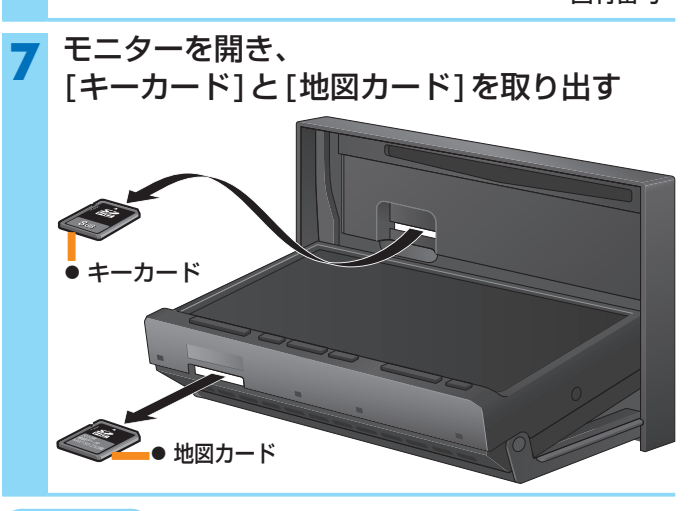

#### お知らせ

取り出したキーカードと地図カードは、パソコンで使用します。

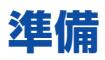

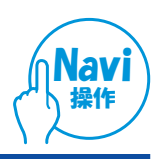

## ダウンロードキーをSDメモリーカードに出力する(キーカード作成) (続き)

### ポータブルナビの場合(例: CN-MP700VD/D·CN-SP700VL/L)

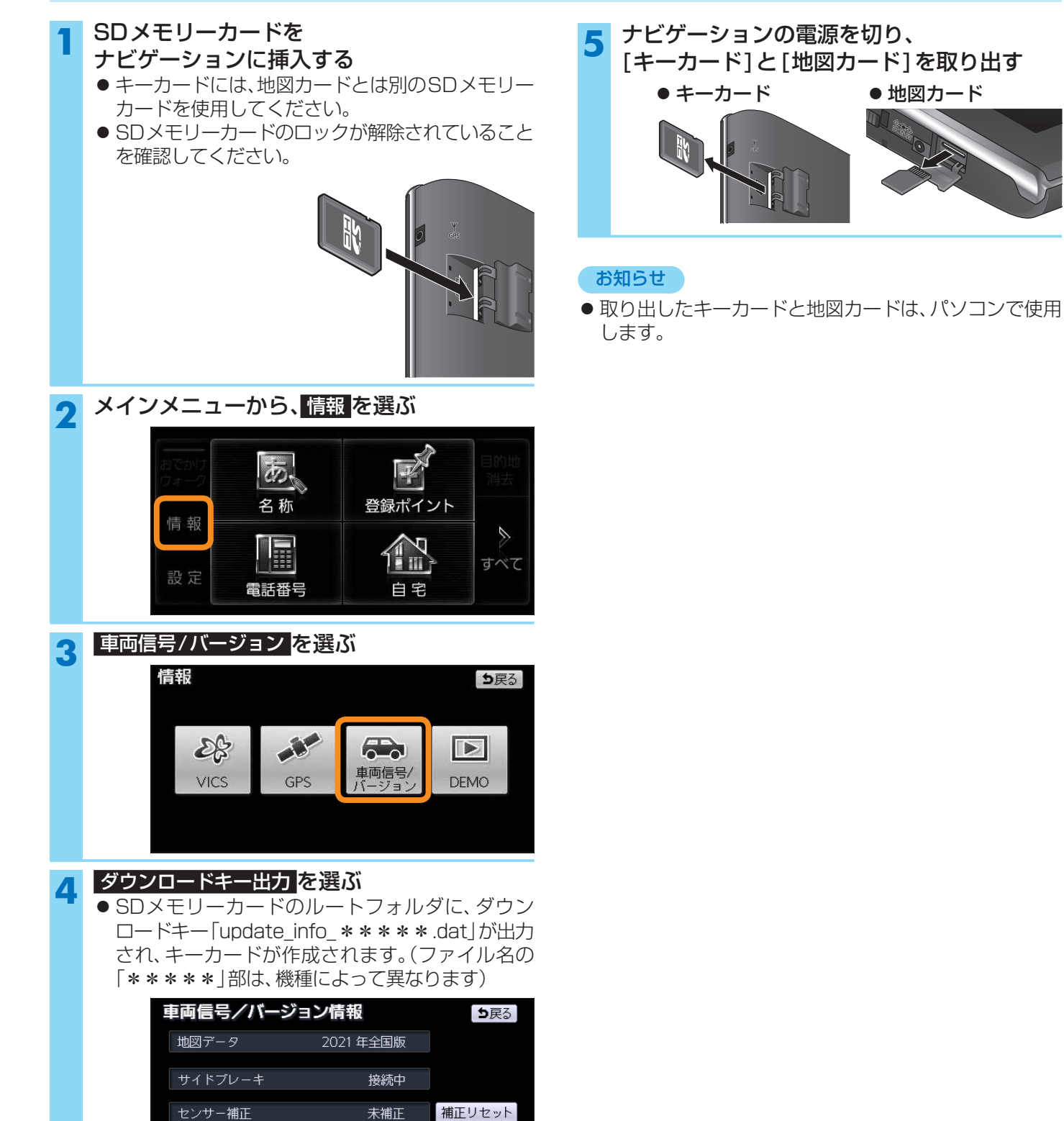

ダウンロードキー出力

1234567890ABCDEF

V 20.05.\*\*

1234567890ABCDEF

# ダウンロード工房を起動する

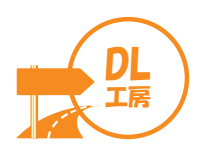

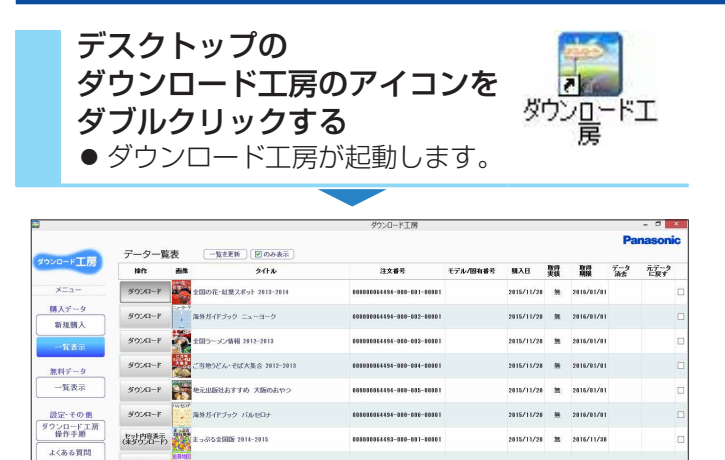

100 2111年度語 更新地図ダウンロードデータMW150・241-... 001010084492-010-001-10101 2015/11/20 🗎 2017/11/30 ● 画面の見かたについては→P.12「各部のなまえとはたらき」

#### お知らせ

900A-F

● ダウンロード工房起動中は、パソコンの設定にかかわ らず、自動でスタンバイ状態にはなりません。

ダウンロード工房を終了するには

ダウンロード工房のウインドウの × を選ぶ

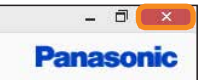

● ダウンロード工房が終了します。

# 各部のなまえとはたらき

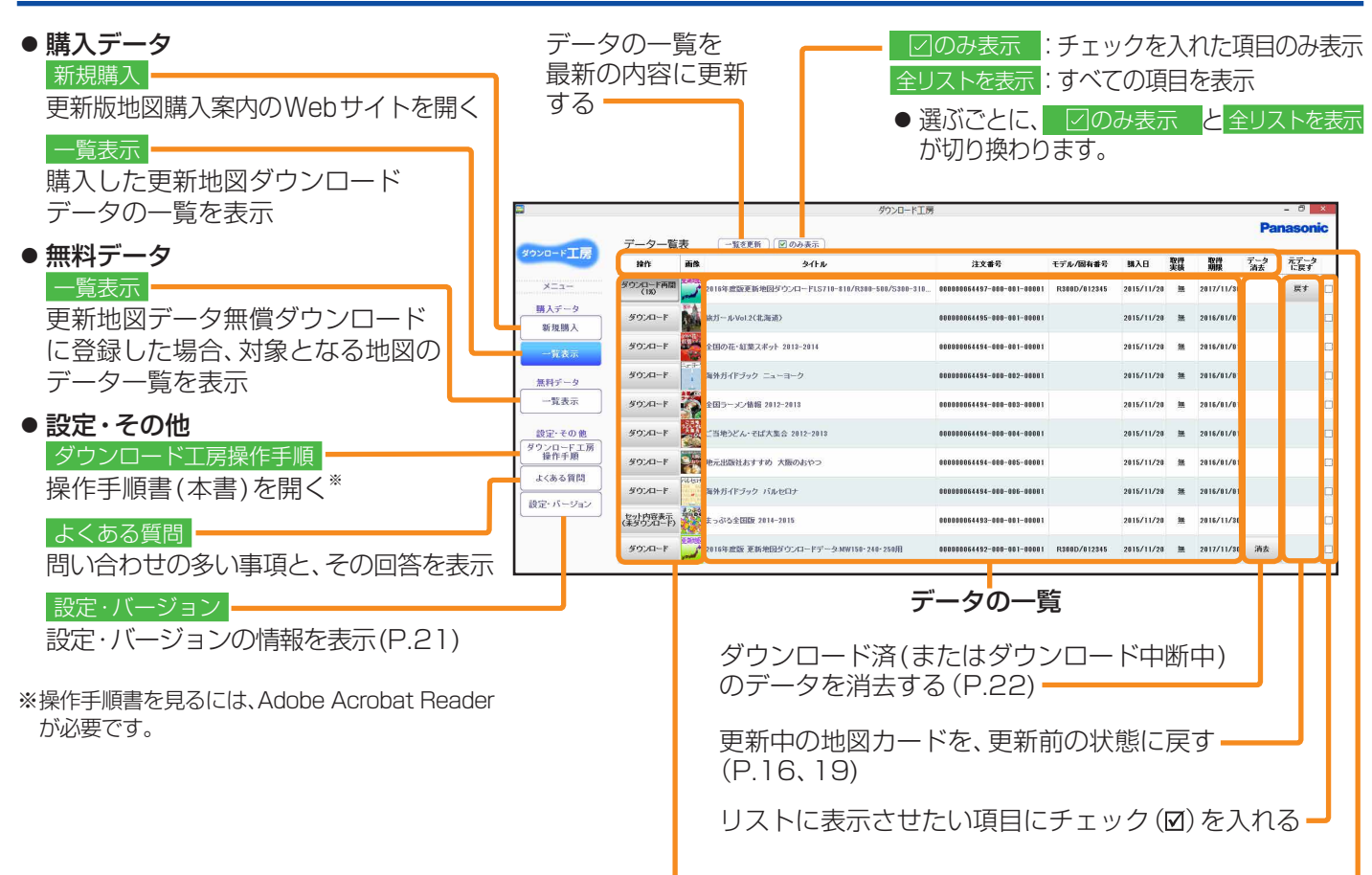

#### 操作ボタン・

データの種類や状態に応じて、下記の操作ボタンが表示されます。

| 表示                     | データ状況                                                              | 操作内容              |
|------------------------|--------------------------------------------------------------------|-------------------|
| セット内容表示                | 複数のデータがセットになったガイドブック                                               | セットの内容が表示されます。    |
| ダウンロード                 | ダウンロード可能なデータ                                                       | ダウンロードを開始します。     |
| ダウンロード再開               | 一時停止中のデータ                                                          | ダウンロードを再開します。     |
| ダウンロード不可               | 期限が切れたデータ/料金未決済のデータ/<br>まだリリースされていない無償ダウンロードデータ<br>(再来年度の更新地図データ等) | ダウンロードできません。      |
| 更新済                    | 更新が完了したデータ                                                         | ダウンロードできません。      |
| SDカードヘコピー<br>(ダウンロード済) | パソコンに保存したガイドブックデータ                                                 | SDメモリーカードヘコピーします。 |

#### 並べ替えボタン-

選んだ条件で並べ替える(選ぶごとに、昇順と降順が切り換わります)

- 操作
   :①[SDカードへコピー]②[セット内容表示]③[ダウンロード]④[ダウンロード再開]
   ⑤[ダウンロード不可]⑥[更新済]の順
- タイトル: ソフト内で定められた文字コード順(50音/数字/アルファベット順には並びません。)
- 注 文 番 号 :注文番号順
- モデル/固有番号:モデル(機種)のアルファベット順/固有番号<sup>\*</sup>の数字順
- 購入日 :購入日の古い順(初期設定)
- 取得実績:以前ダウンロードしたことがあるデータ(「有」)を先に表示
- 取得期限:ダウンロードできる期限の古い順
- データ消去:パソコンに保存されていないデータ(消去が表示されていないもの)を先に表示
- ▶ 元データに戻す: 更新中断中の地図データ以外( 元データに戻す が表示されていないもの)を先に表示
- ●「画像」は、選んでも並び替わりません。
- ※ 固有番号は、ナビゲーションの ダウンロードキー出力 タッチキーのある画面で確認できます。(P.9)

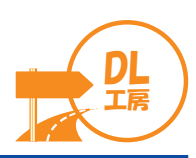

### 更新地図ダウンロードデータを新規購入する

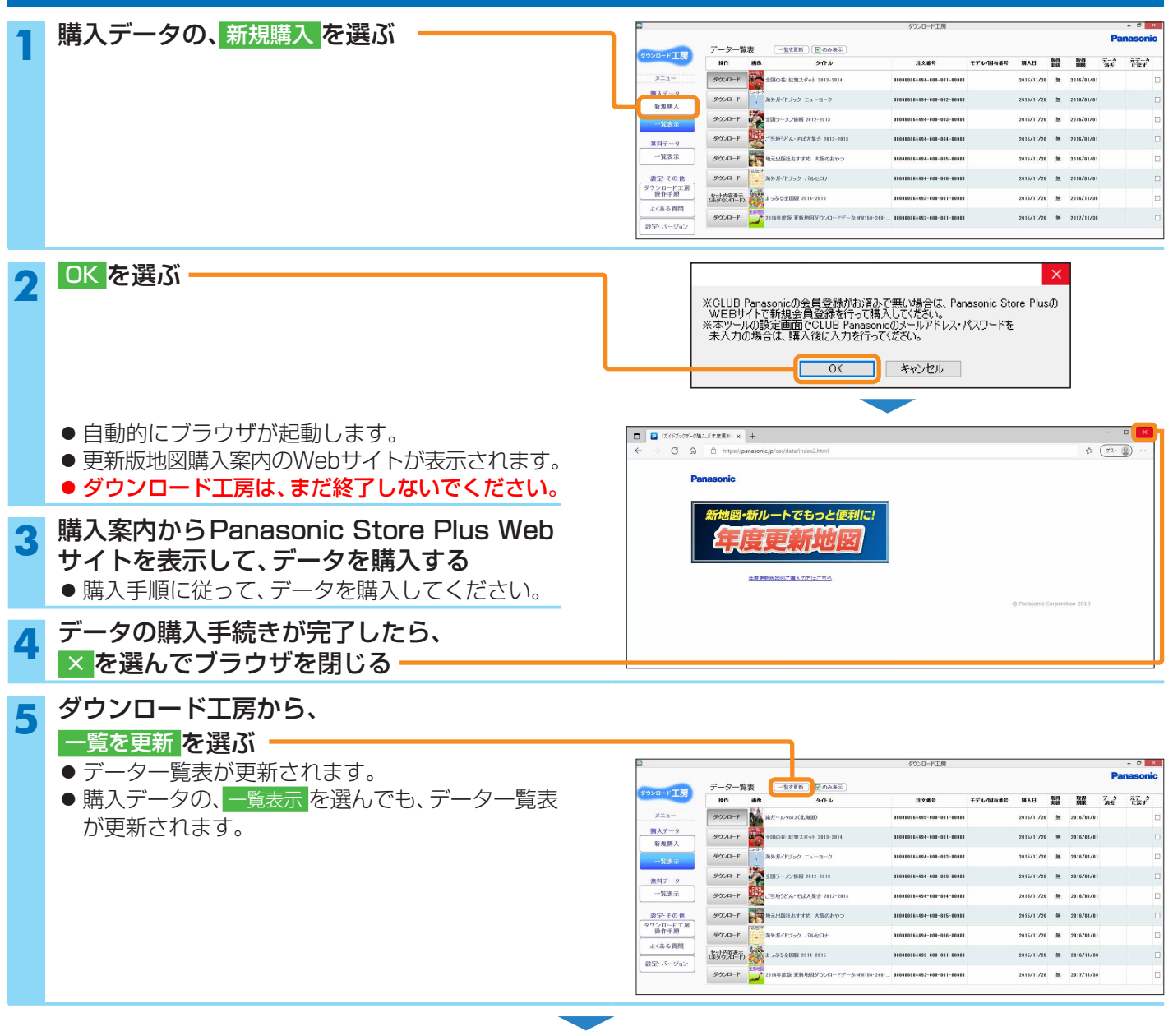

「ダウンロード準備」(P.14)へ

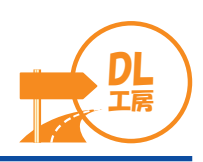

### 購入した更新地図データをダウンロードする

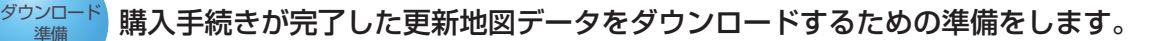

- ダウンロードしたデータは、キーカードを作成したナビゲーション以外では使用できません。
- ダウンロードは、1回につき1つのデータしかできません。
  - 📔 キーカード (P.9、10) をパソコンに挿入する

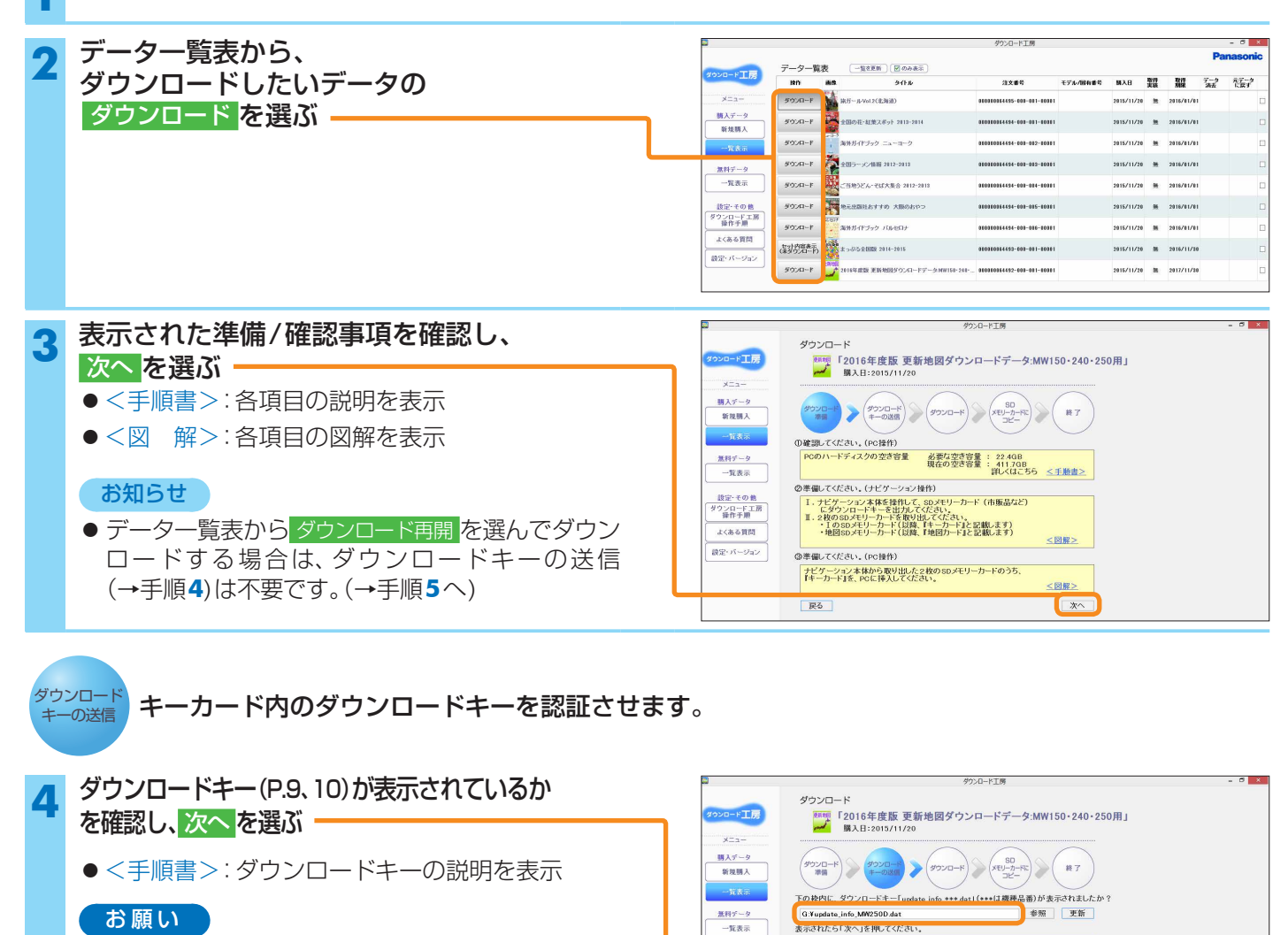

- ダウンロードキーの認証が完了するまで、
- SDメモリーカードを取り出さないでください。

ダウンロードキーが表示されない場合は

#### 更新を選ぶ

- 更新を選んでもダウンロードキーが表示されない場合は、下記の手順で表示させてください。
   参照を選ぶ
   SDメモリーカードに出力したダウンロード
  - キー(P.9、10)を選び、開くを選ぶ

次ページ(P.15)に続く

表示されない場合 ・「キーカード」を正しく挿入した後、「更新」を押してください。 ・ダウンロードキーの保存先を変更している場合は、 「参照」を押して保存場所を指定してください。

\*^

ダウンロードキーの送信について、詳しくはこちら <三手順書

設定・その他 ダウンロード工房 操作手順

よくある質問

設定・パージョン

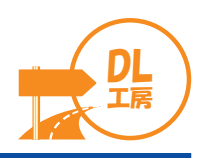

### 購入した更新地図データをダウンロードする(続き)

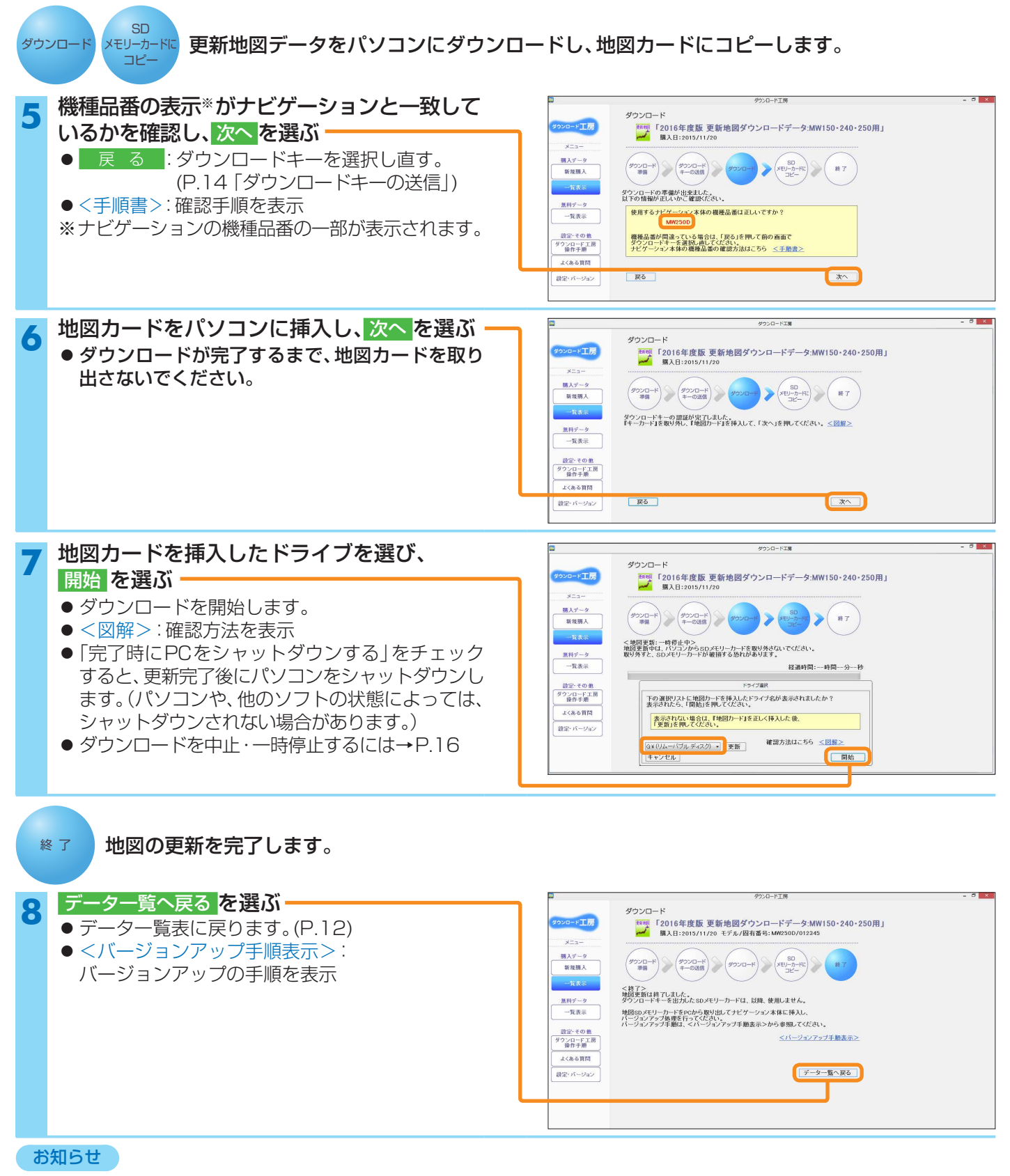

- パソコンにダウンロードした更新地図データは消去されます。
- 一度更新が完了した地図は、再度ダウンロードすることができなくなります。(更新済→P.12)

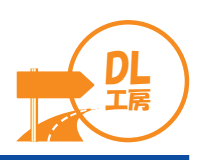

### ダウンロードの中止・一時停止について

- ダウンロードを一時停止するには
- ダウンロード中に、一時停止 ▶ OK を選ぶ
- ダウンロードを中断します。
- ダウンロードを再開するには
- 再開 ▶ OK を選ぶ
- データー覧表から ダウンロード再開 ▶ OK を選んでも、
   ダウンロードを再開できます。(P.12)

#### ダウンロードを中止するには

#### ダウンロード中に、中止 ▶ OK を選ぶ

- ダウンロードを中止します。
- データー覧表から ダウンロード再開 ▶ OK を選ぶと、
   ダウンロードを再開できます。(P.12)

#### お知らせ

● ダウンロードを中止・一時停止した場合は、途中までダウンロードしたデータがパソコンに保存されています。消去する には、データー覧表から消去を選んでください。

メニュー 購入データ 新規購入

-\*\*\*

設定・その他 ダウンロードエ房 操作手順

よくある質問 設定・パージョン

無料データ 一覧表示

データを消去すると、ダウンロードを再開できません。
 再度ダウンロードする場合には、最初からやり直してください。
 →P.14「購入した更新地図データをダウンロードする」の手順2から

ダウンロードを中止した地図カードを更新前の状態に戻すには

#### 1 データの一覧から、ダウンロードを中止した 項目の「元データに戻す」の欄の「戻す」を選ぶ

|                  | 2 A 80           | *         | ( Press ( Danse)                              |                                        |              |            |    |                 | Pa          | nasoni | C |
|------------------|------------------|-----------|-----------------------------------------------|----------------------------------------|--------------|------------|----|-----------------|-------------|--------|---|
| ウンロード工房          | 18/1             | 00<br>188 | 94FA                                          | 注文重号                                   | モデル/昭和番号     | MAB        | 教得 | <b>取得</b><br>現解 | 7-19<br>705 | ホエーク   |   |
| ×=a-             | ダウンロード再開<br>(10) | 2         | 111年度原更新地回步方/43-115716-111/8208-510/5208-211. | ###################################### | R2000/012345 | 2815/11/20 | я  | 2017/11/20      |             | Rf     | ŀ |
| 勝入データ            | 900a-r           | -         | 855-ル-1612(北海道)                               | 110003314495-100-031-00031             |              | 2016/11/20 | ж  | 2016/81/01      |             | _      | 6 |
| 一党表示             | 9920-F           |           | 2個の花・紅葉スポット 2018-2014                         | 120003154494-100-031-00031             |              | 2015/11/20 |    | 2015/81/01      |             |        |   |
| 兼料データ            | 900A-F           | 1 3       | 福外がイドブック ニューヨーク                               | 120003354494-120-032-00031             |              | 2815/11/28 | ж  | 2016/01/01      |             |        |   |
| 一覧表示             | 90x0-r           |           | 2個5-30/個輯 2012-2013                           | *******                                |              | 2015/11/20 | *  | 2016/01/01      |             |        |   |
| 設定・その他           | 900A-1           | 127       | (当地)どん・そぼ大集合 2012-2013                        | EEE0033E4454-1E6-034-E0031             |              | 2015/11/20 | ж  | 2016/01/01      |             |        |   |
| 9950-F工房<br>操作手順 | 9020-1           | -         | 他元出版社おすすめ 大阪のおやつ                              | 110003351191-100-035-00031             |              | 2016/11/20 | ж  | 2016/81/01      |             |        | 0 |
| よくある質問           | 50×0-F           | ања<br>1  | 柳外分イドジック バルセロナ                                | 120003154454-120-035-00031             |              | 2015/11/20 | *  | 2016/01/01      |             |        |   |
| RE: 1-982        | 《新客理#P)          | And a     | k→675余朝國8 2014-2015                           | 110000351193-100-031-00001             |              | 2016/11/20 | ж  | 2016/11/30      |             |        | 0 |
|                  | 5020-1           | ERISE 2   | 116年度後 東新地営ダウンロードデータ:MW130-244-350円           | EEE0000564492-868-001-80001            | R2000/012345 | 2015/11/20 |    | 2017/11/20      | 清古          |        |   |

>( 終了

経過時間:0時間2分21秒

一時停止 中止

(ダウンロード) (ダウンロード) (ダウンロード 幸福) (ダウンロード) (ダウンロード)

< 地図更新:実行中> 地図更新中は、パンコンからSDメモリーカードを取り外さないでください。 取り外すと、SDメモリーカードが破損する恐れがあります。

地図カードのドライブを選択し、開始を選ぶ

#### お知らせ

● 更新前の状態に戻せるのは、地図の更新が完了していない場合のみです。一度更新が完了すると、更新前の状態には 戻せません。

● 地図カードに更新地図データの書き込みを開始する前にダウンロードを中止した場合は、戻すボタンが表示されません。
 (そのまま更新前の地図カードとしてお使いいただけます。)

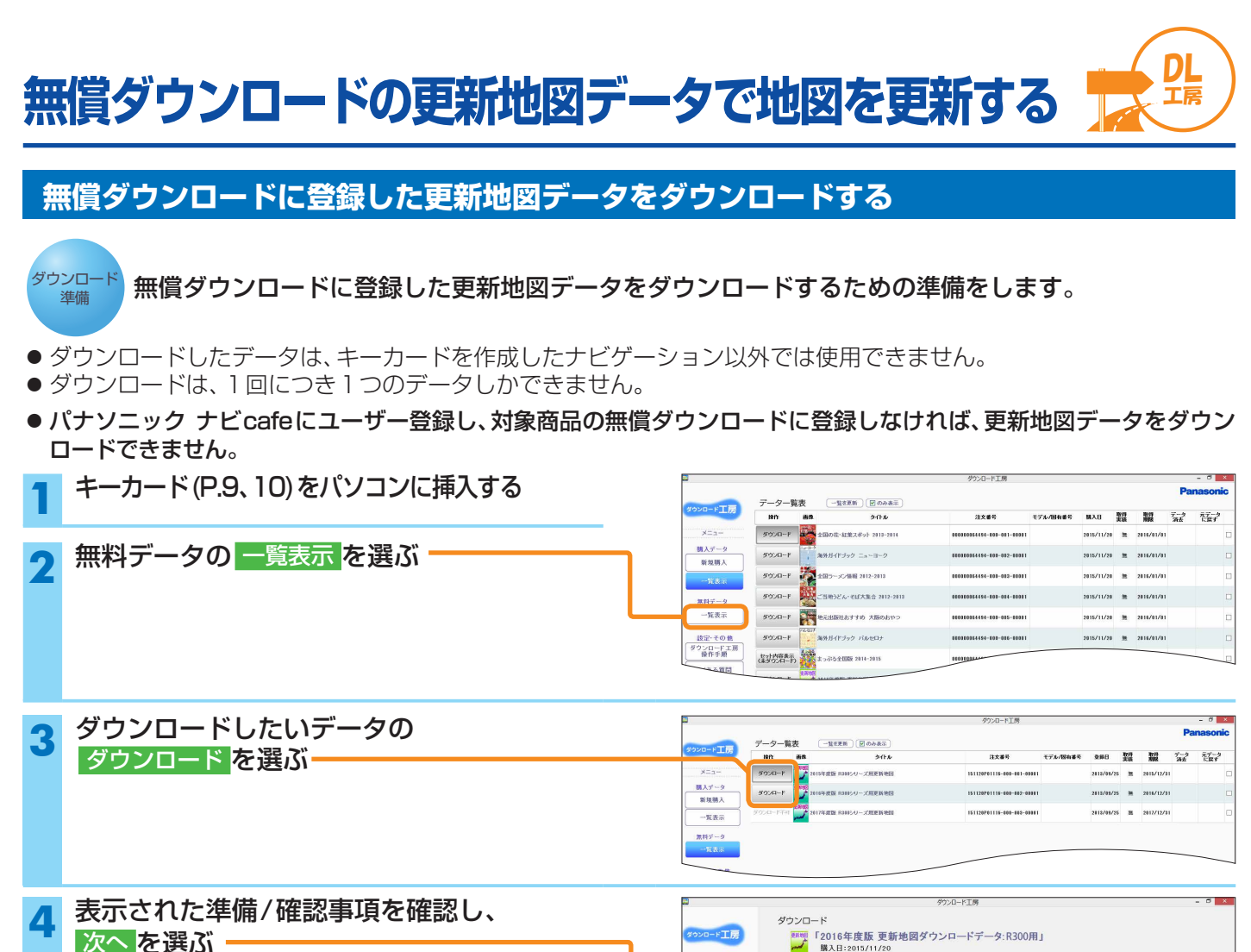

| 4 | 表示された準備/ 唯認事項を唯認し、<br>次へを選ぶ                                                                                                    | ダウンロード工房                                                                               | ダウンロード<br>アプロ 「2016年度版 更新地図ダウンロードデータ:R300用」 |
|---|----------------------------------------------------------------------------------------------------|----------------------------------------------------------------------------------------|---------------------------------------------|
|   | <ul> <li>ペークション</li> <li>ペロックション</li> <li>ペロックション</li> <li>ペロックション</li> <li>ペロックション</li> <li>ペロックション</li> <li>ペロックション</li> <li>ペロックション</li> <li>ペロックション</li> <li>ペンション</li> <li>ペンシン</li> <li>ペンシン</li> <l< th=""><th>メニュー<br/>現メーク<br/>第2週末<br/>一覧券<br/>選択ゲータ<br/>一覧券<br/>超空・その数<br/>ダンシローエン形<br/>よんの原因<br/>認定・バークョン</th><th></th></l<></ul> | メニュー<br>現メーク<br>第2週末<br>一覧券<br>選択ゲータ<br>一覧券<br>超空・その数<br>ダンシローエン形<br>よんの原因<br>認定・バークョン |                                             |
|   |                                                                                                    |                                                                                        | 戻る 次へ                                       |

参照 更新

\*^

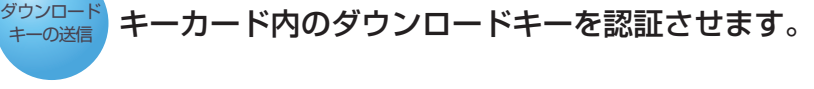

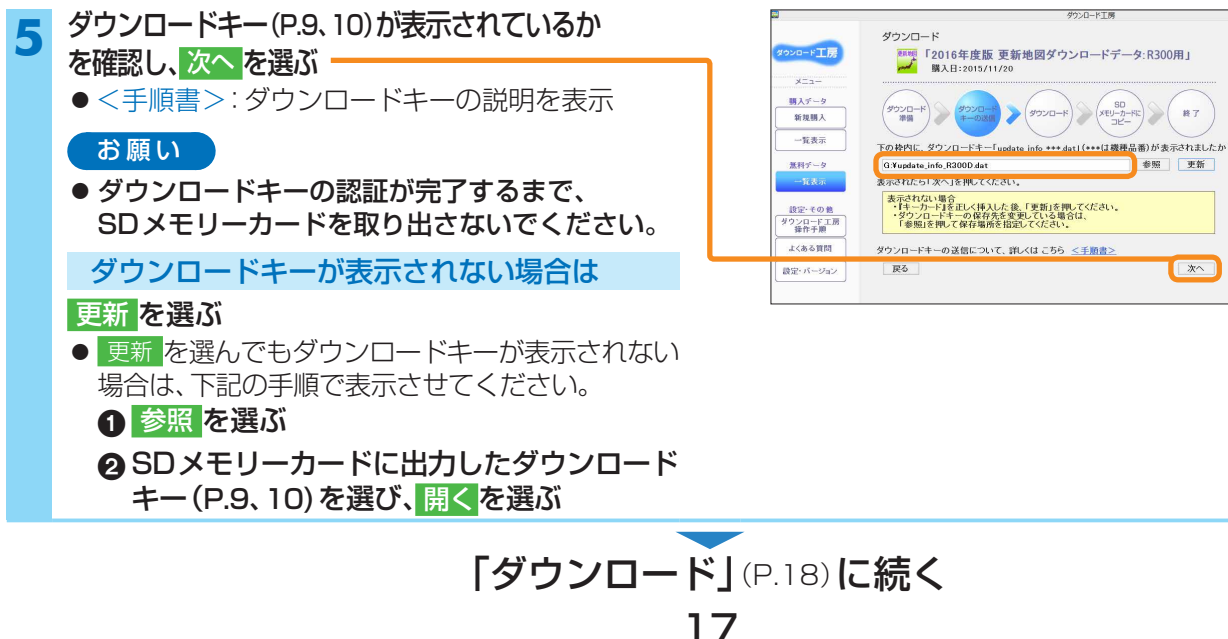

## 無償ダウンロードの更新地図データで地図を更新する

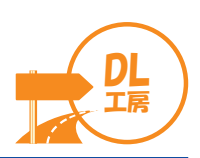

### 無償ダウンロードに登録した更新地図データをダウンロードする(続き)

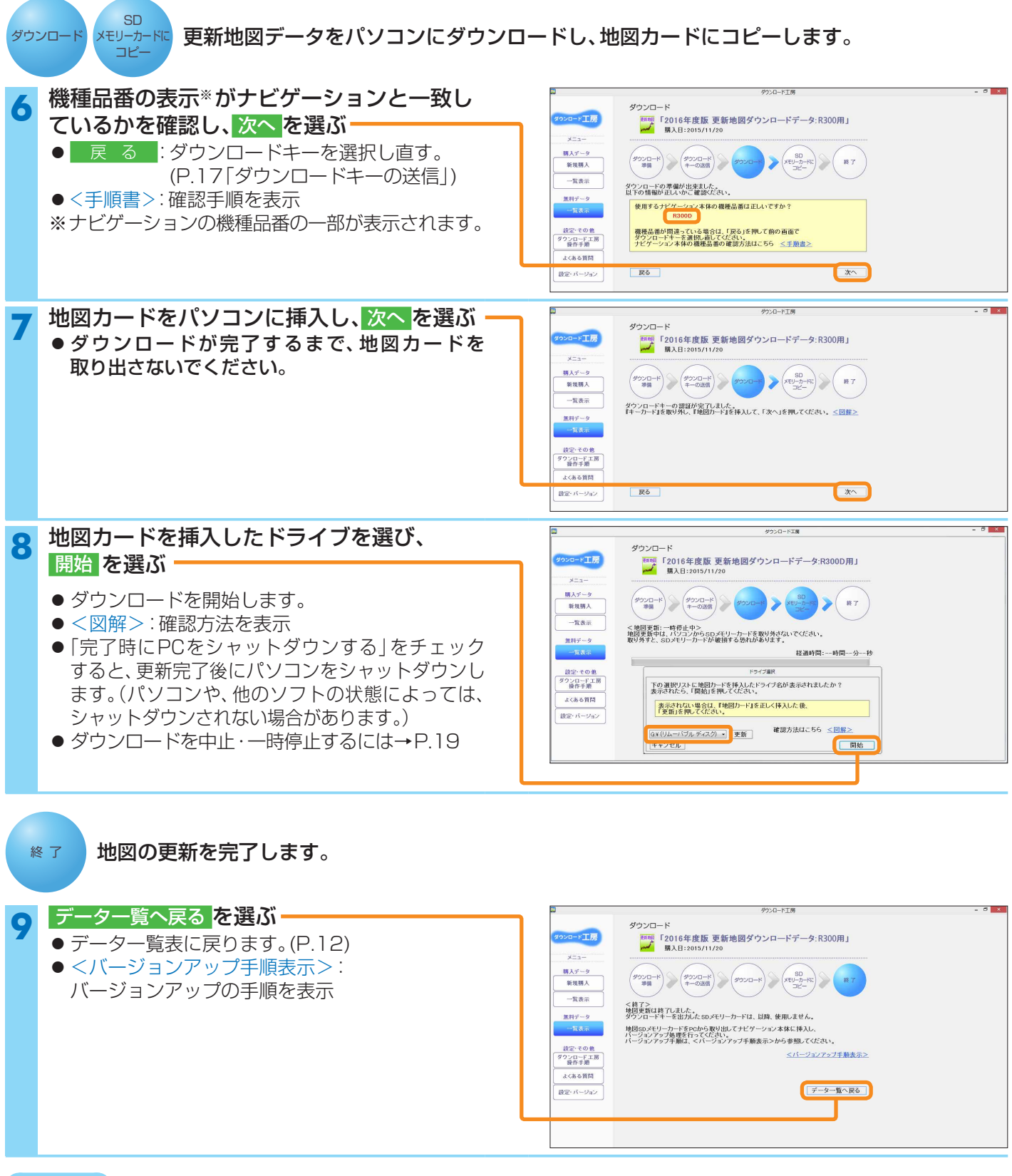

#### お知らせ

- パソコンにダウンロードした更新地図データは消去されます。
- ●一度更新が完了した地図は、再度ダウンロードすることができなくなります。(更新済→P.12)

# 無償ダウンロードの更新地図データで地図を更新する

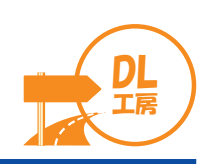

### ダウンロードの中止・一時停止について

ダウンロードを一時停止するには

- ダウンロード中に、一時停止 DK を選ぶ
- ダウンロードを中断します。
- ダウンロードを再開するには
- 再開 ▶ OK を選ぶ
- ・データー覧表から ダウンロード再開 ▶ OK を選んでも、
   ダウンロードを再開できます。(P.12)

#### ダウンロードを中止するには

#### ダウンロード中に、中止 DK を選ぶ

- ダウンロードを中止します。
- データー覧表から ダウンロード再開 ▶ OK を選ぶと、
   ダウンロードを再開できます。(P.12)

#### お知らせ

● ダウンロードを中止・一時停止した場合は、途中までダウンロードしたデータがパソコンに保存されています。消去する には、データー覧表から消去を選んでください。

ダウンロード

(ダウンロード) (ダウンロード) (ダウンロード 準備) (ダウンロード) (ダウンロード)

< 地図更新:実行中> 地図更新中は、パソコンからSDメモリーカードを取り外さないでください。 取り外すと、SDメモリーカードが破損する恐れがあります。

メニュー 購入データ 新規購入

一覧表示

無料データ

設定・その他 ダウンロードエ房 操作手順

よくある質問

設定・パージョン

経過時間:0時間2分21利

一時停止 中止

● データを消去すると、ダウンロードを再開できません。
 再度ダウンロードする場合には、最初からやり直してください。
 →P.17「無償ダウンロードの更新地図データで地図を更新する」の手順3から

ダウンロードを中止した地図カードを更新前の状態に戻すには

#### 1 データの一覧から、ダウンロードを中止した 項目の「元データに戻す」の欄の「戻す」を選ぶ

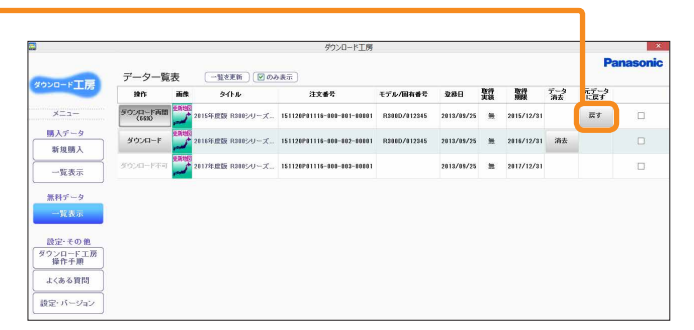

| 2 | 地図カードのドライブを選択し、開始を選ぶ —— |                                                                                                    |
|---|-------------------------|----------------------------------------------------------------------------------------------------|
| _ | ●地図カートか史新則の状態に戻ります。     | ドライブ選択                                                                                                |
|   |                         | <ドライブ選択: 更新前に戻す><br>地図データを更新前に戻します。<br>ナビゲーション本体に挿入されている地図SDメモリーカード<br>をPCに挿入し、ドライブを選択後「開始」を選択してください。 |
|   |                         | G.¥ (リムーバブル ディスク) ッ 更新<br>キャンセル 開始                                                                    |

#### お知らせ

- 更新前の状態に戻せるのは、地図の更新が完了していない場合のみです。一度更新が完了すると、更新前の状態には 戻せません。
- 地図カードに更新地図データの書き込みを開始する前にダウンロードを中止した場合は、戻すボタンが表示されません。
   (そのまま更新前の地図カードとしてお使いいただけます。)

# データを確認する

## 更新地図データを確認する

更新地図データが保存された地図カードをナビゲーションに挿入すると、ナビゲーションがバージョンアップされます。 地図のバージョンは、下記の画面で確認できます。

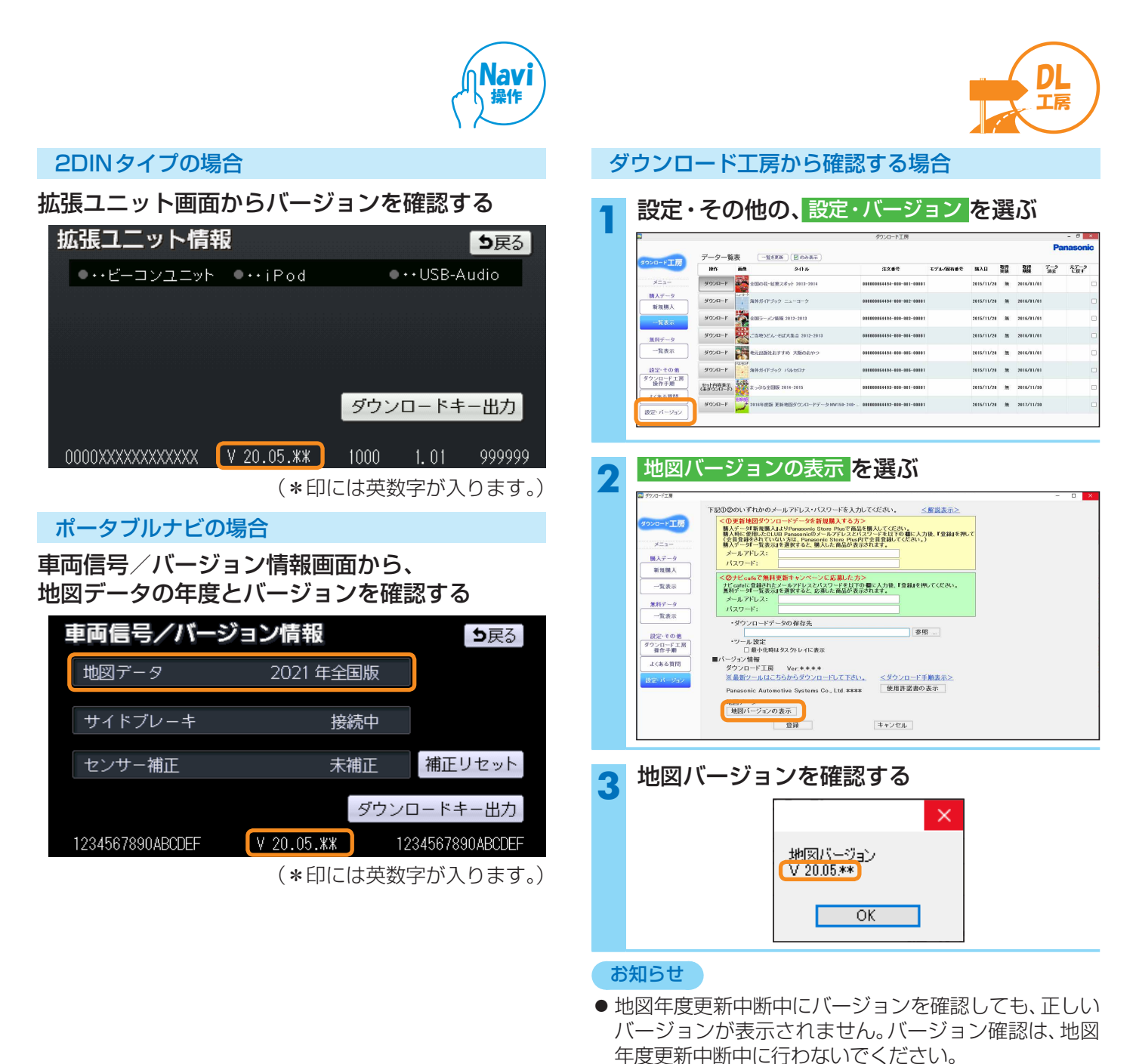

20

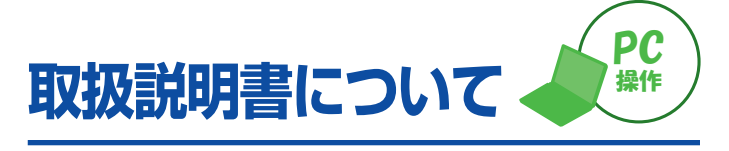

更新地図ダウンロードデータの取扱説明書(PDF)は、 当社サイトにアップロードされています。

- 下記URLにアクセスする https://panasonic.jp/car/customer/manual/ navi/agree.html
   「ご利用の条件」をお読みになり、同意する場合は、 同意するを選ぶ
- 3 ダウンロードした地図データの品番を
   年度更新地図/オプション他から選ぶ
   取扱説明書\*が表示されます。

※取扱説明書を見るには、Adobe Acrobat Reader が必要です。

必要なとき

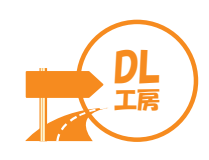

ダウンロードデータの保存先を変更する

#### 設定・その他の、設定・バージョンを選ぶ

| 1113          | 1915                | 88      | 9-f1-16-                       | 注文曲号                       | モデル/図有番号 | 播入日        | <b>取得</b><br>実験 | 職権         | 79<br>AX | 元データ<br>に戻す |
|---------------|---------------------|---------|--------------------------------|----------------------------|----------|------------|-----------------|------------|----------|-------------|
| ×=a-          | 500/R-F             | 2       | 全国の荘・紀葉スポット 2013-2014          | 000000054454-000-001-00001 |          | 2015/11/20 | ж               | 2016/01/01 |          |             |
| 購入データ<br>新規購入 | 900a-r              | 1       | 海外ガイドブック ニューヨーク                | 001000054494-000-012-00101 |          | 2015/11/20 | ж               | 2816/81/01 |          |             |
| 一覧表示          | 900a-r              | 2       | 金銀ラーメン情報 2012-2013             | 001000051494-000-002-00101 |          | 2015/11/20 | ж               | 2016/01/01 |          |             |
| 無料データ         | 90%0~r              | ×.      | ご当地5どん・モロ大集合 2012-2013         | 033800351191-800-381-03801 |          | 2015/11/20 | ж               | 2016/01/01 |          |             |
| 一覧表示          | 9000-r              | 15      | 地元出版社おすすめ 大阪のおやつ               | 031100351191-000-015-03101 |          | 2015/11/20 | *               | 2016/01/01 |          |             |
| 設定・その他        | 5020-P              | PAR 604 | 海外分イドブック バルセロナ                 | 031200351194-200-016-03101 |          | 2015/11/20 |                 | 2016/01/01 |          |             |
| 操作手順          | を小内容表示<br>(東外の)石ード) | And a   | まっぷる全国版 2014-2015              | 031200354493-200-381-03201 |          | 2015/11/20 | ж               | 2816/11/38 |          |             |
| 17本人留朗        | 502R-F              | RANG    | 2016年度版 東新州国ダウンロードデータHW150・240 | 001000054492-100-001-00101 |          | 2015/11/20 |                 | 2817/11/39 |          |             |

#### 参照... を選ぶ

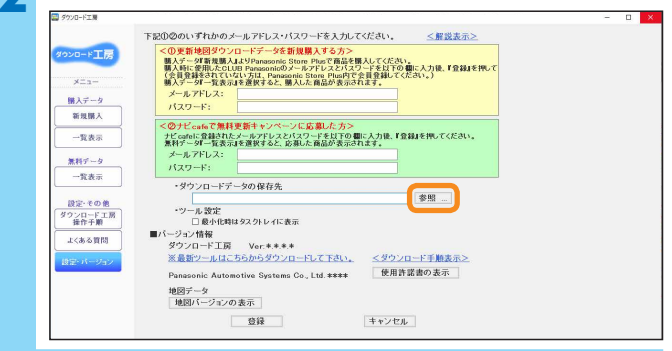

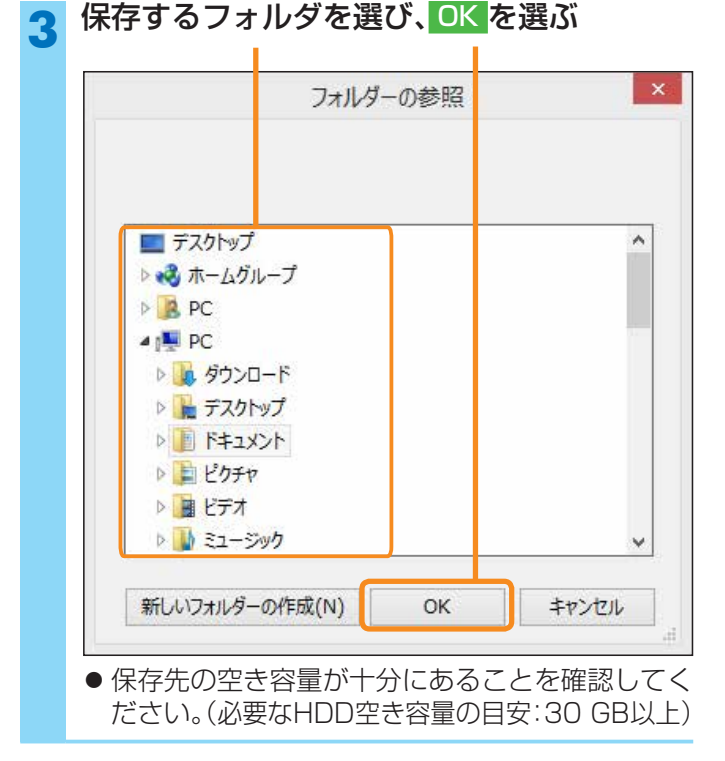

#### お知らせ

 ダウンロードデータの保存先を変更した場合、変更前の保存先(フォルダ)にあるデータはデーター覧表で SDカードへコピー(ダウンロード済)と表示されなくなります。変更前の保存先(フォルダ)から、変更後の保存先(フォルダ)から、変更後の保存先(フォルダ)にデータを移動してください。

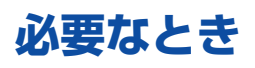

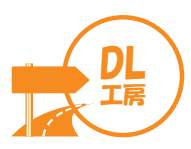

## メールアドレス・パスワードを変更する

ダウンロード工房を使用するユーザーを変更する場合や、 CLUB Panasonic、パナソニックナビcafeのメールアドレス・ パスワードを変更した場合に行ってください。

|               |         |        |                                | ダウンロード工房                   |          |            |   |            |           | - 0 ×       |
|---------------|---------|--------|--------------------------------|----------------------------|----------|------------|---|------------|-----------|-------------|
| -             | データー覧   | -      | -RARE DARE                     |                            |          |            |   |            | Pa        | nasonic     |
| ダウンロード工房      | 1915    | iin.   | 347.6                          | 注文番号                       | モブル/国有香号 | 馴入日        | 靅 | 職業         | 7-9<br>àt | 元データ<br>に戻す |
| ×=a=          | 900/R-F |        | 全国の荒・紅葉スポット 2813-2814          | E6003E64434-033-601-E6001  |          | 2015/11/20 | ж | 2016/01/01 |           | 0           |
| 購入データ<br>新潟購入 | 900a-r  | 1      | 海外がイアブック ニューヨーク                | 100031064454-033-002-0001  |          | 2015/11/20 | ж | 2016/01/01 |           |             |
| 一覧表示          | 900a-r  |        | 金田5-50/個冊 2012-2018            | 100031064434-003-003-10001 |          | 2015/11/20 | ж | 2016/01/01 |           | C           |
| 無料データ         | 99%¤~r  |        | ご当地5どん・石正大集合 2012-2013         | 100031064434-003-004-10001 |          | 2015/11/20 | н | 2016/01/01 |           |             |
| 一覧表示          | 9920-r  | 15     | 地元出版社おすすめ 大阪のおやつ               | 100031061434-033-005-10001 |          | 2015/11/20 | н | 2016/01/01 |           |             |
| 設定・その他        | 5'920-F | 10.607 | 海外ガイドブック バルセロナ                 | 100031064414-003-005-00001 |          | 2015/11/20 | я | 2016/01/01 |           |             |
| 操作手册          | (集)的第三节 | hall   | 表 2-575全国版 2014-2015           | 100031001493-003-001-00001 |          | 2015/11/20 | ж | 2016/11/30 |           |             |
| 128.6 905     | 500A-F  | CANE   | 2011年度版 更新地回ダウンロードデータMW150-241 | 100031064432-033-001-0001  |          | 2015/11/28 |   | 2017/11/30 |           |             |

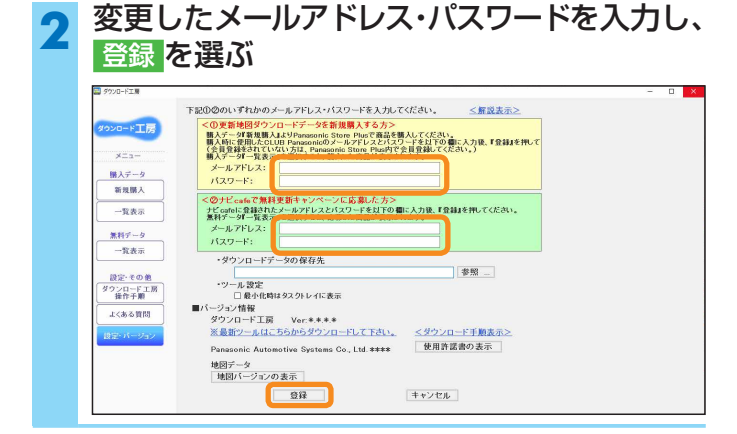

### パソコンに保存した ガイドブックデータを消去する

取得期限を過ぎたデータは、ダウンロードできません。 消去は十分確認のうえ行ってください。(取得期限→P.12)

|      | -              | -                    |           |                                                | ダウンロード工商                   |               |            |                 |            | Pa | - ®  |
|------|----------------|----------------------|-----------|------------------------------------------------|----------------------------|---------------|------------|-----------------|------------|----|------|
| 8020 | 0-ド工房          | 7-9-3<br>Inn         | 532<br>88 | 4/ht                                           | 法文書句                       | モデル/間有着号      | 馴入日        | <b>取得</b><br>実装 | 取得         | T  | 11-2 |
| >    | ×=a-           | 30.0578              | ANNEL C   | 2018年武策運動発展がウンスコード15710-010/8200-500/5300-310. | 00000001497-000-001-00001  | R2000/012345  | 2015/11/20 | 4               | 2017/11/20 |    |      |
| И.   | 入データ           | 995AD-F              | 1         | BH-E/Vel.2(北海道)                                | 000000001195-000-001-00001 |               | 2015/11/20 | ж               | 2016/01/01 |    |      |
|      | -12.57         | 50X0-F               |           | 全国の花·紅鷺スポット 2013-2014                          | 000000051191-000-001-00001 |               | 2015/11/20 |                 | 2016/01/01 |    |      |
| 191  | 日子ーク           | 995,40-F             | 100       | 海外ガイドブック ニューヨーク                                | 000000084494-000-002-00001 |               | 2015/11/20 |                 | 2016/01/01 |    |      |
|      | 寬表示            | 995-0-F              | 12        | 全国ラーメン爆発 2012-2013                             | 000000064191-000-002-00001 |               | 2015/11/20 |                 | 2016/01/01 |    |      |
| 123  | 定その他           | いたが                  |           | ご当地うどん・セポ大阪会 2012-2013                         | 000000064454-000-004-00001 | 543528/012345 | 2015/11/20 | -#              | 2018/01/   | 浙去 |      |
| 行うし  | シロード工房<br>豪作手順 | 905-0-F              |           | 地元旦間社おすすめ 大阪のおやつ                               | 000000064494-000-005-00001 |               | 2015/11/20 |                 | 2016/01/   |    |      |
| 34   | (36 & 10 (51   | いたった。<br>してのパード派     | PR-Birt   | 御外ガイドブック バルセロナ                                 | 000000054154-000-005-00001 | 50528/012345  | 2015/11/20 | 有               | 2016/01/   | ät |      |
| 1852 | · N-949        | とった内容表示<br>(ネジウンロード) |           | まっぷる金田語 2010-2015                              | 000000064193-000-001-00001 |               | 2015/11/20 | ж               | 2016/11/   |    |      |
|      |                | 5030-F               | ENTER     | 2018年度後 更新地图975-0-17-9-900150-200-2008         | 600000064492-000-001-00001 | R2000/012245  | 2015/11/20 | *               | 2012/11/   | 消去 |      |

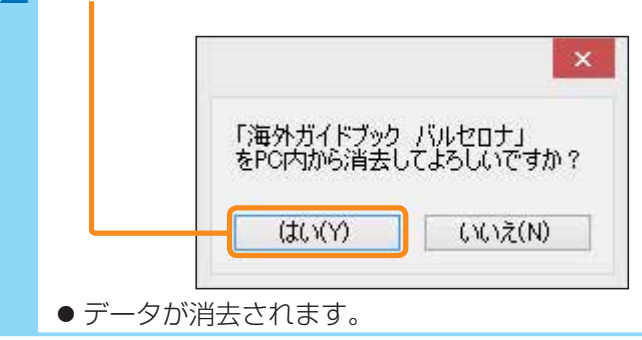

#### ダウンロード工房を使用せずに ガイドブックデータを消去するには

パソコンに保存したガイドブックデータを消去せずに アンインストールした場合などは、下記の手順で不要な データを消去してください。

#### ● ガイドブックデータを保存しているフォルダを開く

 ●パソコン内のガイドブックデータの保存先は、設定・ バージョン画面から確認できます。 (P.7「ダウンロードデータの保存先」)

②「DIKobo」フォルダを消去する

ガイドブックデータが消去されます。

#### お願い

 更新の途中で中断している地図データがある場合は、 ガイドブックデータ(「DIKobo」フォルダ)を消去する 前に、再度ダウンロード工房をインストールして、必ず 更新を完了させてください。
 「DIKobo」フォルダを削除すると、更新の途中で中断 された地図データも削除されてしまい、二度と更新で きなくなります。

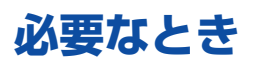

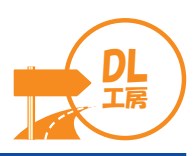

## ダウンロード工房をバージョンアップする

ダウンロード工房を起動したときに、下記のバージョンアップメッセージが表示された際に行ってください。

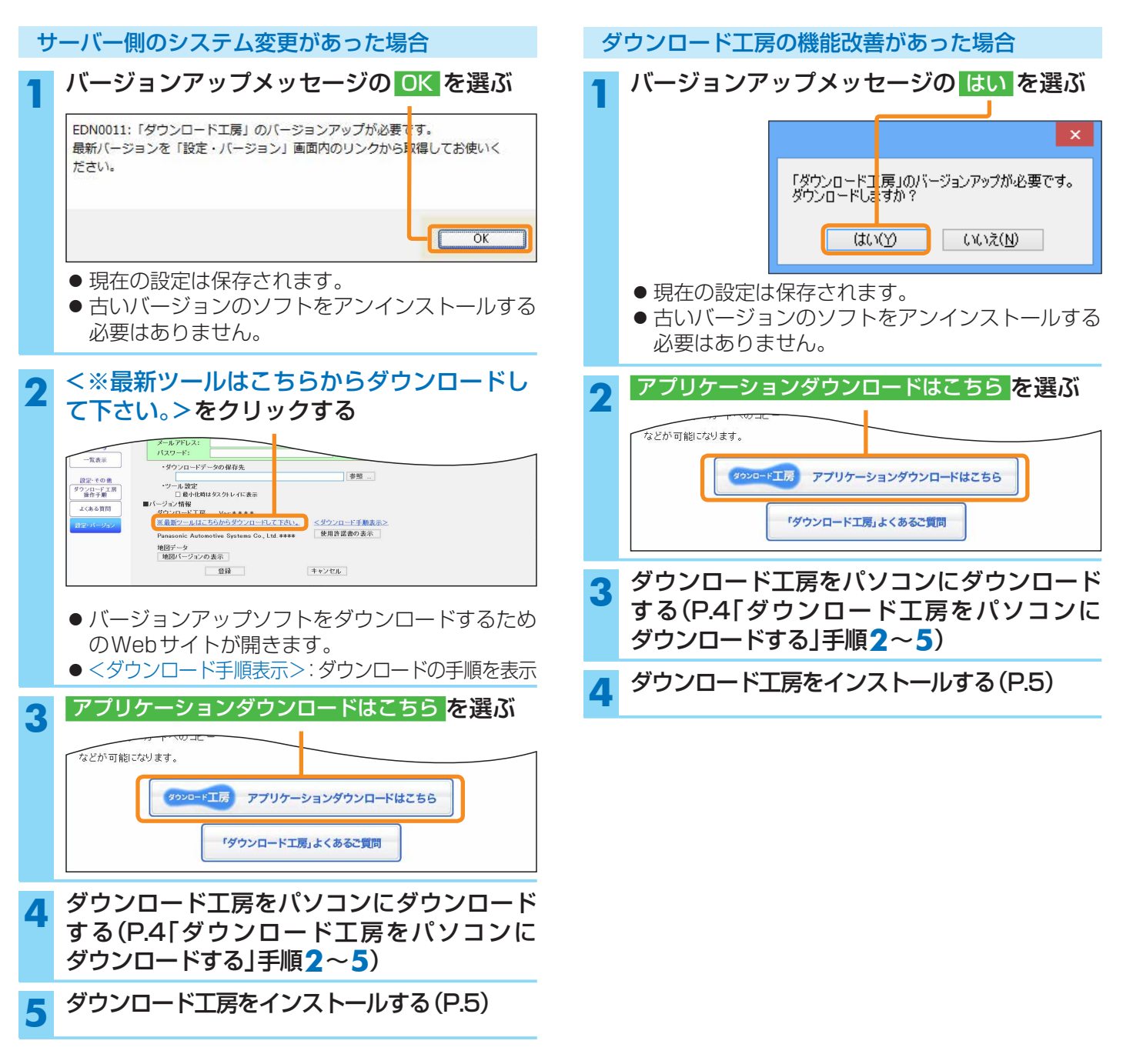

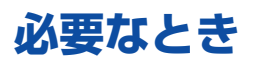

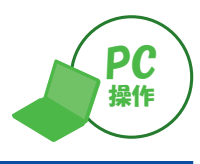

|          | /フトを削除する(アンインストール)                                                                                                    |                                                                                                    |
|----------|----------------------------------------------------------------------------------------------------|----------------------------------------------------------------------------------------------------|
| 通常<br>ソフ | な、この操作は必要ありません。<br>フ トの調子が悪くなったときにアンインストールして、再度インストールしなる                                                                         | おしてください。                                                                                                    |
| 1        | <ul> <li>コントロールパネルを開く</li> <li>Windows<sup>®</sup> 10の場合:<br/>タスクバーの検索ボックスに「コントロールパネル」と入力して、<br/>コントロールパネル<br/>を選びます。</li> </ul> | すべて アブリ ドキュメント ウェブ その他 ◆<br>最も一致する検索結果<br>・ コントロール パネル<br>アブリ<br>アブリ<br>・<br>・<br>・<br>・<br>・<br>・<br>・<br>・<br>・<br>・<br>・<br>・                                                                                                    |
| 2        | プログラムのアンインストール または プログラムと機能 を選ぶ<br>● 文言は表示方法の設定によって異なります。                                                                        |                                                                                                    |
| 3        | <mark>ダウンロード工房</mark> ▶ アンインストール を選ぶ                                                                                             | 2707342882             - □ X                 2707-56784             70754             70754             70754             70754             70754             70754             70754             70754             70754             70754             70754             70754             70754             70754             70754             70754             70754             70754             70754             70754             70754             70754             70754             70754             70754             70754             70754             70754             70754             70754             70754             70754             70754             70754             70754             70754             70754             70754             70754             70754             70754             70754             70754             70754             70754             70754             70754             70754             70754             70754             70754             70754             70754             70754             70754             70754             70754             70754             70754             70754             70754             70754             70754             70754             70754             70754             70754             70754             70754             70754             70754             70754             70754             70754             70754             70754             70754             70754             70754             70754             70754             70754             70754             70754             70754             70754             70754             70754             70754             70754             70754             70754             70754             70754             70754             70754             70754             70754             70754             70754             70754             70754             70754             70754             70754 |
| 4        | はいを選ぶ                                                                                                    | プログラムと機能<br>ダウンロード工房をアンインストールしますか?                                                                                                    |
|          |                                                                                                    |                                                                                                    |

#### お願い

●更新の途中で中断している地図データがある場合は、再度ダウンロード工房をインストールして、必ず更新を完了させてください。更新の途中で中断された地図データは、他のパソコンでは更新することはできません。

#### お知らせ

- アンインストールしても、パソコンに保存されたガイドブックデータは消去されません。不要な場合は、アンインストールする前に消去してください。(P.22「パソコンに保存したガイドブックデータを消去する」)
- パソコンに保存したガイドブックデータを消去せずにアンインストールした場合は、ガイドブックデータを保存した フォルダを開いて、不要なデータを消去してください。(P.22「ダウンロード工房を使用せずにガイドブックデータ 消去するには」)
- ●パソコンのOSによって、アンインストールの手順が異なる場合があります。

#### 別のパソコンでダウンロード工房を使用するときは

新たに使用するパソコンに、ダウンロード工房を再度ダウンロードし、インストールしてください。(P.4)

 CLUB Panasonic、パナソニックナビcafeのメールアドレス・パスワードを入力すると、今まで購入したデータや 無償ダウンロードに登録した更新地図データが表示されます。(データー覧表→P.12)

#### お知らせ

- 以前使用していたパソコンに保存したデータは、新しいパソコンにコピーしても使用できません。
- 以前使用していたパソコンで、SDメモリーカードにコピーしているガイドブックデータは、そのまま使用できます。

# 故障かな!?

| 症状                                                                                                    | 原因と処置                                                                                                    | ページ |
|----------------------------------------------------------------------------------------------------|----------------------------------------------------------------------------------------------------|-----|
| ダウンロード工房のインストールが<br>できない。                                                                                 | .NET Framework 3.5がインストールされていないと、ダウンロード<br>工房をインストールできません。<br>→.NET Framework 3.5をインストールしてください。                                                                                                    |     |
| ダウンロード工房が起動しない。                                                                                           | →パソコンを再起動してください。                                                                                                    | _   |
| ダウンロード工房が動作しない。<br>(400番台と500番台のエラーが表示)                                                                   | ネットワークに問題がある。<br>→ネットワークの接続を確認してください。                                                                                                    | —   |
| 購入したデータや無料データが、<br>データー覧表に表示されない。                                                                         | 別のメールアドレス・パスワードで、ダウンロード工房を起動している。<br>→データを表示させたいユーザーのメールアドレス・パスワードに変更<br>してください。                                                                                                    | 22  |
| パソコンに保存したデータが、データ<br>一覧表で<br>SDカードヘコピー(ダウンロード済)<br>と表示されない。                                               | 設定で「ダウンロードデータの保存先」を変更した。<br>→ ダウンロードデータの保存先を変更した場合、変更前の保存先(フォルダ)<br>にあるデータはデーター覧表で SDカードへコピー(ダウンロード済)<br>と<br>表示されなくなります。<br>変更前の保存先(フォルダ)から、変更後の保存先(フォルダ)にデータ<br>を移動してください。                                | 21  |
| CLUB Panasonicのメールアドレス・<br>パスワード設定/パナソニック ナビ<br>cafeの登録メールアドレス・登録パス<br>ワード設定/ダウンロードデータの保<br>存先/ツールの設定が違う。 | 設定・バージョン画面で設定した内容は、パソコンのユーザー名で<br>管理されます。そのため、別のユーザー名でパソコンにログインした<br>場合は、異なる設定内容で表示されます。<br>→パソコンのユーザー名を確認して、使用したい設定のユーザー名で<br>パソコンにログインしてください。                                                             | _   |
| 画面の文字がずれる/<br>イラストなどが重なったり、切れて<br>表示される。                                                                  | パソコンの画面設定によって、正常に表示されない場合があります。<br>パソコンで下記の設定を行ってください。<br>Windows <sup>®</sup> 10<br>1 【マーク (スタートボタン)をクリックする。<br>2 ⑳ (設定) ▶ システム ▶ ディスプレイ を選ぶ。<br>3 「テキスト、アプリ、その他の項目のサイズを変更する」の<br>スライダーを操作して、お好みの大きさに設定する。 |     |
| ダウンロード工房が動作しない。<br>(8001番のエラーが表示)                                                                         | パソコンの日付と時刻が正しく設定されていないと、ダウンロード<br>工房は動作しません。<br>→パソコンの日付と時刻の設定を確認してください。                                                                                                    | _   |

# お問い合わせ先

Panasonic Store Plusでのお買い物に関するお問い合わせ

● 電 話 番 号
 ● 電 話 番 号
 ※携帯電話からでもご利用いただけます。
 受付時間:平日10:00~18:00

更新地図データ無償ダウンロード、およびダウンロード工房ソフトやナビゲーションの操作・動作/ ダウンロードする商品に関するお問い合わせは…

■「よくあるご質問」をご活用ください。

https://panasonic.jp/car/data/map/03.html

■お電話やFAXの場合は、下記にお問い合わせください。

| お客様ご相                                  | 談センター                                 |
|----------------------------------------|---------------------------------------|
| 電話 (1120-50-8729)                      | FAX(有料) 045-938-1573                  |
| ■上記番号がご利用いただけない場合<br>045-929-0511 (有料) | 受付時間:9:00~17:00<br>(土·曰·祝曰·当社指定休日を除く) |
| 受付時間:9:00~17:00<br>年中無休(当社指定休日を除く)     |                                       |

●回線が混雑しているときは、呼び出し中に切れる場合があります。

●上記の内容は、予告なく変更する場合があります。

ご相談窓口におけるお客様の個人情報のお取り扱いについて

パナソニック オートモーティブシステムズ株式会社およびグループ関係会社は、お客様の個人情報をご相談対応や修理 対応などに利用させていただき、ご相談内容は録音させていただきます。 また、折り返し電話をさせていただくときのために発信番号を通知いただいております。 なお、個人情報を適切に管理し、修理業務等を委託する場合や正当な理由がある場合を除き第三者に開示・提供いたしま せん。個人情報に関するお問い合わせは、ご相談いただきました窓口にご連絡ください。 個人情報保護方針の詳細についてはWebサイトをご覧ください。 https://automotive.panasonic.com/privacy-policy

# 商標などについて

- Microsoft、Windowsは、米国Microsoft Corporationの米国およびその他の国における登録商標または商標です。
- ●.NET Framework は、米国 Microsoft Corporation の米国およびその他の国における登録商標または商標です。
- Adobe Acrobat Reader は、アドビ株式会社の米国ならびに他の国における商標または登録商標です。
- ●「MAPPLE/マップル/まっぷる」は、株式会社マップルの登録商標または商標です。
- ●本書に記載されている各種名称、会社名、商品名などは、各社の登録商標または商標です。
- 各社の商標および製品商標に対しては特に注記のない場合でも、当社はこれを十分尊重いたします。